## **OakTree Professional Development User Guide:**

How to Add Forms (Attestation/Work/Supervision)

- 1) Login to OakTree site
- 2) Go to My Credentials, and select the [Forms] button.

NOTE: If you log in as a Super Admin, you can create forms for other users by selecting Credentials and selecting the user from the drop dop down list in the heading, then selecting [Forms]

|                                             |              |                                           |                     |           |          | Home            | Credentials | Clinical Appointments | Calendar | Reports | Profile | Settings |
|---------------------------------------------|--------------|-------------------------------------------|---------------------|-----------|----------|-----------------|-------------|-----------------------|----------|---------|---------|----------|
| Name: Dave Arkansa<br>Title:<br>Supervisor: | 35           | Agency: ARDHS Tes<br>Location: Default Lo | t Agency<br>ocation |           |          |                 |             |                       |          |         |         |          |
| My Crede                                    | ntials       |                                           |                     |           |          |                 |             |                       |          |         |         |          |
| Active                                      | Are          | chived                                    |                     |           |          |                 |             |                       |          |         |         |          |
|                                             | K            |                                           |                     |           |          |                 |             |                       |          |         |         |          |
| Assign Credential                           | Forms Transc | ipts                                      |                     |           |          |                 |             |                       |          |         |         |          |
| Start Date                                  | Expire Date  | Credential Type                           |                     | Hour Type | Category | Hours Completed |             | Total Hours Rema      | ining    |         |         |          |
| 11/28/2023                                  | 5/28/2025    | Advanced Peer Recovery Speciali           | st                  |           |          | 16              |             | 22                    |          |         |         | 3 💼      |
|                                             |              |                                           |                     | Advocacy  |          | 8 🗸             |             | 0 🗸                   |          |         |         |          |

3) From the Assign Forms Grid. Select [Add], then select the form you wish to complete. Then select the [Add the Form for the Selected User] button.

| Assign Forms         |                          |                                                             |                           |               |         |       |
|----------------------|--------------------------|-------------------------------------------------------------|---------------------------|---------------|---------|-------|
| Add                  |                          |                                                             |                           |               |         |       |
| Form Name            | Created By               | Date Added                                                  | Status                    | Name          | Actions |       |
|                      |                          |                                                             |                           |               |         |       |
|                      |                          |                                                             |                           |               |         |       |
|                      |                          |                                                             |                           |               |         | Close |
|                      |                          |                                                             |                           |               |         |       |
|                      |                          |                                                             |                           | _             |         |       |
| Please select a for  | m to add                 |                                                             |                           | x             |         |       |
|                      |                          |                                                             |                           |               |         |       |
| Select The User Dave | Arkansas 🗙               | ١                                                           | _                         |               |         |       |
| Select The Form To A | dd Peer Recovery Peer Su | pervisor - 250 Hours Provi                                  | ding Supervision <b>'</b> | ~             |         |       |
|                      | Peer Recovery Peer Su    | ipervisor - 250 Hours Prov                                  | iding Supervision         |               |         |       |
|                      | Peer Recovery Peer Su    | ipervisor - 25 Peer Supervi                                 | sion Hours                |               | h       |       |
|                      | Core Peer Recovery S     | pecialist - 25 Recovery We                                  | Iness Hours               | lser Close    |         |       |
|                      | Core Peer Recovery S     | pecialist - 25 Peer Supervis                                | ion Hours                 |               |         |       |
|                      | Core Peer Recovery S     | pecialist - 25 Mentoring Ec                                 | lucation Hours            |               |         |       |
|                      | Core Peer Recovery S     | pecialist - 25 Ethical Respo                                | nsibility Hours           | urs Completed | 1       |       |
| and the second state | Core Peer Recovery S     | Declalist - 25 Advocacy Ho                                  | urs                       |               |         |       |
| ecovery Specialist   | Advanced Peer Recov      | ery Specialist - 500 Experie<br>ony Specialist - 25 Boor Su | ance Hours                |               |         |       |
|                      | Peer Recovery Peer S     | inervisor - 250 Work Evpe                                   | rience Hours              |               |         |       |
|                      | Supervision Tracking (   | Documentation                                               | ience nours               | /             |         |       |
|                      | Work Experience Trac     | king Documentation                                          |                           |               |         |       |

- 4) Complete each form in the list and electronically sign using your Mouse Pointer.
  - If you are a supervisee, sign off in the designated "Supervisee" signature area using your MOUSE pointer or if you have a signature saved on file, use that function.
  - If you are a supervisor or super admin, sign off as the supervisor.

| Mostrus                                                                                                    |                                                                                                    |
|----------------------------------------------------------------------------------------------------|----------------------------------------------------------------------------------------------------|
| Sector Hundred                                                                                                    | Home Inteke Dauhboard Credentials Video Chat Calendar Progress Notes Reports Profile Setting                                                                                                    |
|                                                                                                    | Office of Parformance and Engagement<br>Division of Provider Services & Quality Assurance<br>P.O. Box 80595, Stot 5405, Little Rock, AR 72203, 8059                                                                                                    |
|                                                                                                    | P: 501.682.2441 F: 501.682.8155                                                                                                    |
| Advanced Peer Recovery Specialist - 25 Peer                                                                                                    | Supervision Hours (25 Domain Specific)                                                                                                    |
| I attest, as an Advanced Peer Specialist, that I have completed 25 peer supervision hours, un<br>advanced peer specialist and all 25 of those hours have consisted of topics that fall under th<br>Recovery/Wellness. By affixing my signature to this document, I verify that I completed the hou<br>and this document is true and accurate. I have completed all supervision hours that are listed or | der a certified Peer Recovery Peer Supervisor, while working in the role of an<br>e four domains of Advocacy, Ethical Responsibility. Mentoring/Education and<br>ars after I completed the Arkansas Advanced Training. I attest that the hours are valid,<br>this document. |
| I attest as a <b>Peer Recovery Peer Supervisor</b> , that the above candidate, under my supervision, h<br>and <b>25 of those hours have consisted of topics that fall under four domains of Advocacy</b> , I<br>this document is true and accurate and approve the candidate's completion of the listed peer su                                                                                         | as completed <b>25 peer supervision hours</b> in the role of an advanced peer specialist<br><b>thical Responsibility, Mentoring/Education, and Recovery/Wellness.</b> I verify that<br>upervision hours.                                                                    |
|                                                                                                    |                                                                                                    |
|                                                                                                    |                                                                                                    |
|                                                                                                    |                                                                                                    |
|                                                                                                    |                                                                                                    |
|                                                                                                    |                                                                                                    |
| Signature of Supervisor: Buil Le /Ontionell                                                                                                    |                                                                                                    |
| Printed Name:                                                                                                    |                                                                                                    |
| Date Signed: Not Signed                                                                                                    |                                                                                                    |
| Use Signature on File Clear Signature Save Signature                                                                                                    |                                                                                                    |
| 7                                                                                                    |                                                                                                    |
|                                                                                                    |                                                                                                    |
|                                                                                                    |                                                                                                    |
|                                                                                                    |                                                                                                    |
|                                                                                                    |                                                                                                    |
|                                                                                                    |                                                                                                    |
| Signature of Supervisor: Sandra Jones (Optional)                                                                                                    |                                                                                                    |
| Printed Name:                                                                                                    |                                                                                                    |
| Date Signed                                                                                                    |                                                                                                    |
| Use Signature on File Clear Signature Save Signature                                                                                                    |                                                                                                    |

*NOTE:* Your agency will have the ability to determine how many signature lines you would like. There is a maximum of 5 signatures lines.

## 5) After signing off:

a. Select the [Save and Close] button to close and return to the forms list.

| Signature of Supervisor: (Optional) |       |                |               |  |
|-------------------------------------|-------|----------------|---------------|--|
| Printed Name:                       |       |                |               |  |
| Date Signed: Not Signed             |       |                |               |  |
| Clear Signature Save Signature      |       | $\checkmark$   |               |  |
|                                     | Close | Save and Close | Save Progress |  |

b. Select the [Save Progress] button to save the signature, and stay on the form to "Complete" the filing

| Signature of Supervisor: Sandra Jones (Optional) |                                    |      |
|--------------------------------------------------|------------------------------------|------|
| Printed Name:                                    | 1                                  |      |
| Date Signed: Not Signed                          | $\checkmark$                       |      |
|                                                  | Close Save and Close Save Progress | ş) . |

c. If you stay on the form (or return to the form after save and closing) ou will now see a [File as Completed] button. This will allow you to fully lock and file the system (which creates a snapshot image of the file) which will allow you to attach it to a credential hour.

| Signature of Supervisor: Paul Supervisor (Optional) |       |                |               |                     |
|-----------------------------------------------------|-------|----------------|---------------|---------------------|
| Printed Name: Paul Le                               |       |                |               | /                   |
| Date Signed: 11/29/2023                             |       |                |               |                     |
|                                                     |       |                |               | $\checkmark$        |
|                                                     | Close | Save and Close | Save Progress | File Completed Form |

6) After selecting the [File Completed Form] button, the form will be fully locked being edited or having additional signatures.

| Signature of Supervisor: Paul Supervisor (Optional) |       |
|-----------------------------------------------------|-------|
| Printed Name: Paul Le                               | Close |

7) From the Assign Forms screen. You'll notice the Status has changed to "Completed" because the record was filed. This record can now be attached to applying hours in Credentials.

| Assi | gn Forms                                                        |            |            |           |              |         |     |
|------|-----------------------------------------------------------------|------------|------------|-----------|--------------|---------|-----|
| [    | Add                                                             |            |            | L         |              |         |     |
|      | Form Name                                                       | Created By | Date Added | Status    | Name         | Actions |     |
|      | Peer Recovery Peer Supervisor - 250 Hours Providing Supervision | Paul Le    | 11/29/2023 | Completed | Ekeler, Mike | 0       |     |
|      |                                                                 |            |            |           |              |         |     |
|      |                                                                 |            |            |           |              | Cl      | ose |